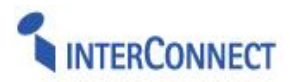

# Modulbeschreibung

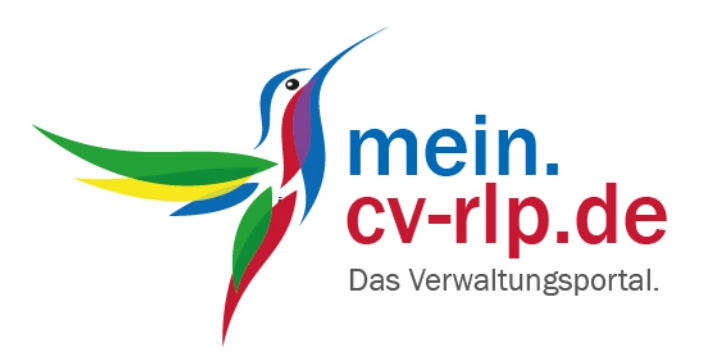

# Online-Bestandserhebung für Chorvereine

Version 2.02 (30.11.2017 12:35)

InterConnect GmbH & Co. KG Am Fächerbad 3 76131 Karlsruhe Telefon 0721-6656-0 Telefax 0721-6656-100 http://www.interconnect.de

Kontakt: support@intelliverband.de

© 2017 InterConnect GmbH & Co. KG. Alle Rechte vorbehalten.

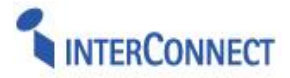

# Inhalt

| 1. ALLGEMEINE INFORMATIONEN                                                                                                    | 3                          |
|----------------------------------------------------------------------------------------------------|----------------------------|
| 1.1 ANMELDUNG         1.2 NAVIGATION         1.3 BEFEHLE         1.4 ANSICHTSELEMENTE                                                                                                    | 3<br>3<br>4<br>4           |
| 2. BESTANDSMELDUNG VEREINSPORTAL                                                                                                    | 5                          |
| <ul> <li>2.1. ONLINE-BESTANDSMELDUNG</li> <li>2.2. SCHRITTWEISE DATENEINGABE</li> <li>Schritt 1: Vereinsdaten</li> <li>Schritt 2: Funktionärsdaten</li> <li>Kontaktdaten bearbeiten</li> <li>Funktion beenden</li> <li>Funktion wechseln</li> <li>Neuer Funktionär</li> <li>Änderungen rückgängig</li> <li>1</li> <li>Schritt 3: Erfassung Vereinsmitglieder</li> <li>Schritt 4: Erfassung Chorgruppenmitglieder / Chorgruppendaten</li> <li>1</li> <li>Schritt 5: Kontaktdaten und Versenden</li> <li>1</li> <li>Schritt 6: Bestandsmeldung ausdrucken</li> </ul> | 55667788001133             |
| 3. DATENÜBERNAHME VON ANFRAGEN AUS DEM VEREINSPORTAL                                                                                                    | 4                          |
| 3.1 ÜBERNAHME DURCH BEARBEITER MIT ZUGANG DER REGIONALEBENE       1         3.1.1 Übernahme von Mitgliederbestandsmeldungen       1         3.2 ÜBERNAHME DURCH BEARBEITER MIT ZUGANG DES LANDESVERBANDS       1         3.2.1 Übernahme von Mitgliederbestandsmeldungen       1         3.2.2 Übernahme von Mitgliederbestandsmeldungen       1         3.2.3 Übernahme von Mitgliederbestandsmeldungen       1         3.2.4 Optional: Übernahme von Abo-Informationen als Anfrage       1                                                                       | 4<br>4<br>4<br>5<br>6<br>8 |
| 4. DATENVERFÜGBARKEIT IM INTERNEN PORTAL1                                                                                                    | 9                          |
| 4.1. KERNMODUL       1         4.2. BESTANDSERHEBUNG       2         4.3. ABOMODUL       2                                                                                                    | 9<br>20<br>21              |

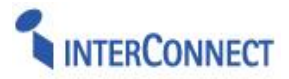

## **1. ALLGEMEINE INFORMATIONEN**

### 1.1 Anmeldung

Die IntelliVerband-Software wird über einen Web-Browser benutzt. Das Chorverbandsportal wird über den Aufruf der spezifischen Internet-Adresse (<u>https://mein.cv-rlp.de</u>) gestartet. Die Anmeldung am System erfolgt über einen Login-Dialog auf der Startseite mit Benutzernamen und Kennwort über eine verschlüsselte Verbindung. Der Benutzername und das initiale Kennwort für den Online-Zugriff der Chorvereine wird vom Chorverband / Sängerbund angelegt und den Vereinen mitgeteilt.

| Intelliverband                       |                                 |          |
|--------------------------------------|---------------------------------|----------|
| Anmeldung zum I<br>"demoextern.intel | nternet-Portal<br>liverband.de" |          |
| Benutzername:<br>Kennwort:           | Chorverein1                     |          |
|                                      | L                               | Anmelden |

Abbildung 1.1.1 Login-Dialog

Nach der Erstanmeldung sollte das zugewiesene Kennwort geändert werden. Der Befehl "Kennwort ändern" befindet sich in einem Klappmenü unterhalb des eigenen Benutzernamens in der oberen rechten Ecke des Browser-Fensters. Durch Klick auf den Benutzernamen lässt sich das Befehlsmenü aufklappen.

Ebenfalls über das Klappmenü ist der Befehl zum "Abmelden" vom System zu erreichen.

| Chorverein 1 🗸      | ø | ? |
|---------------------|---|---|
| Meine Einstellungen |   |   |
| Abmelden            |   |   |
| Kennwort ändern     |   |   |

Abbildung 1.1.2 Klappmenü für Aktionen zum Benutzer-Login

# 1.2 Navigation

Nach der Anmeldung am System wird die Portal-Einstiegsseite geöffnet. Im oberen Bereich auf jeder Seite wird neben dem Logo die Hauptnavigationsleiste angezeigt. Der Inhalt der Hauptnavigation wechselt von Modul zu Modul. Welche Module in der Hauptnavigation angezeigt werden, hängt auch davon ab, welche Komponenten der *IntelliVerband*-Software vom Chorverband genutzt werden und für den Online-Zugriff der Chorvereine aktiviert sind.

| DURCHSUCHEN SEITE |          |              |                  |        |        |               |            |
|-------------------|----------|--------------|------------------|--------|--------|---------------|------------|
| IntelliVerband    | Anfragen | Vereinsdaten | Bestandserhebung | Lizenz | Ehrung | Veranstaltung | Abonnement |

Abbildung 1.2.1 Hauptnavigationsleiste der Portal-Einstiegsseite

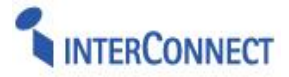

Durch Klick auf das <sup>(2)</sup> Symbol am Anfang der Navigationsleiste wird eine kleine Infobox eingeblendet, die den aktuellen "Seitenspeicherort" innerhalb der Seitenstruktur anzeigt. Jedes Element der so genannten "Brotkrümelnavigation" ist als Link anklickbar.

| Intellin       | 🖄 Vereinsdaten     | Vereinsdaten |
|----------------|--------------------|--------------|
| Intelliverband | Seitenspeicherort: |              |
|                | vereinsuaten       | '            |

Abbildung 1.2.2 Infobox zum Seitenspeicherort mit Links

Über die Auswahl des entsprechenden Eintrags kann zurück zur Einstiegsseite des Portals, des aktuellen Moduls oder Bereichs navigiert werden.

### 1.3 Befehle

In verschiedenen Situationen sind unterschiedliche Befehl verfügbar. Die Befehle können durch einfachen Klick gestartet werden.

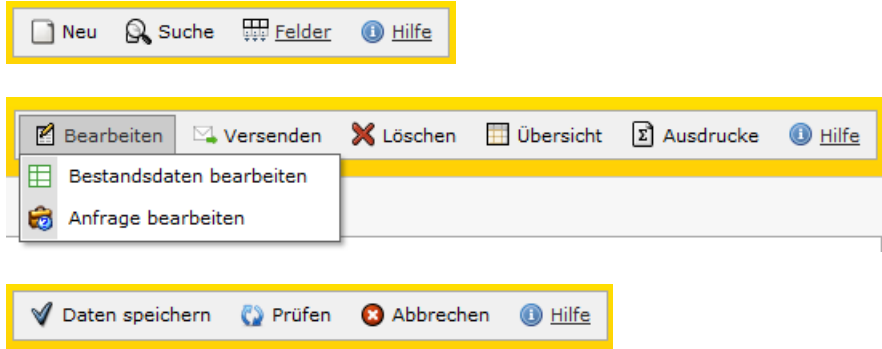

Abbildung 1.3.1a-c Befehle im Kontext unterschiedlicher Seiten.

### 1.4 Ansichtselemente

Je nachdem in welchem Modul und auf welcher Seite man sich gerade befindet, werden die verfügbaren Informationen in unterschiedlicher Weise dargestellt:

Startseiten eines Moduls oder Bereichs erscheinen meist in einer "Übersicht"-Ansicht mit der Darstellung mehrerer Datensätze (sofern bereits Daten vorhanden) in tabellarischer Form.

Die "Detailansicht" eines einzelnen Elements wird über das Symbol 🗐 in der ersten Spalte der Übersichtstabelle geöffnet: Details des Datensatzes können eingesehen und bearbeitet werden. Mit dem Befehl 🗐 "Übersicht" gelangt man zurück zur Übersichtsliste.

Über den Befehl I "Neu" wird die Eingabemaske für einen neuen Datensatz geöffnet. Die Dateneingabe erfolgt über Formularfelder für die freie Texteingabe, wird aber auch durch Bedienelemente unterstützt wie: die Datumsauswahl mittels Kalender, Klapplisten mit vordefinierten Einträgen zur Auswahl ("Auswahllisten"), Optionsschalter (Ja/Nein-Felder) oder Kontrollkästchen. Pflichtfelder sind durch orangefarbene Feldbezeichner gekennzeichnet. Ist die Datenerfassung umfangreicher, kann diese auch über mehrere Formulare verteilt schrittweise erfolgen.

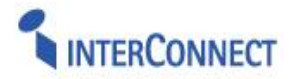

## 2. BESTANDSMELDUNG VEREINSPORTAL

### 2.1. Online-Bestandsmeldung

Das Chorvereinsportal bietet den Vereinen die Möglichkeit Ihre **Bestandsmeldung** online zu erstellen und die Mitgliederanzahlen anschließend an den Chorverband zu übermitteln.

Im gleichen Bearbeitungsgang können auch die *Vereinsstammdaten* und Kontaktadresse überprüft und ggfs. bearbeitet, sowie die *Funktionsträger* des Vereins gemeldet werden.

Die Meldung der **Mitgliederanzahlen** erfolgt für den **Gesamtverein** nach Altersgruppen und Geschlecht, getrennt nach Chorsparten. Zusätzlich werden auch für jede **Chorgruppe** die Mitgliederanzahlen erfasst sowie die Genres des Repertoires abgefragt.

Die Kommunikation bzw. der Datentransfer zwischen dem Chorverein (Chorvereinsportal) und der Verbandsgeschäftsstelle (Internes Portal) erfolgt dabei über sogenannte "Anfragen". Beim ersten Aufruf des Menüeintrags "Bestandsmeldung" wird automatisch eine neue Anfrage für die Bestandsmeldung erstellt und in den ersten Schritt der Meldungserfassung eingestiegen. Liegt noch eine zwischengespeicherte, nicht versendete Bestandsmeldung des aktuellen Erhebungszeitraums vor, so wird diese geöffnet und deren Bearbeitung fortgesetzt.

### 2.2. Schrittweise Dateneingabe

Die Eingabe der Daten erfolgt schrittweise über mehrerer Eingabemasken, die nacheinander durchlaufen werden. Der Schrittwechsel erfolgt über die Schaltflächen der Befehlsmenüs, die sich einmal oben rechts in der gelben Kopfleiste befinden, sowie unten links unterhalb des letzten Eingabefelds. Die Funktionen in den beiden Menüs sind im Wesentlichen gleich.

Befehlsleiste im oberen rechten Rahmen der Eingabemasken (mit zusätzlichen Hilfelink):

| Zurück | 🕨 Weiter | 🖋 Speichern | 💈 Schließen | 🕕 Hilfe |
|--------|----------|-------------|-------------|---------|
|--------|----------|-------------|-------------|---------|

Gleiche Funktionen am unteren Ende der Eingabemaske:

Zurück Weiter Speichern Schließen

Bei jedem Schritt werden sowohl bei "Speichern", "Weiter" als auch bei "Zurück" die angezeigten Felder auf Gültigkeit geprüft und gespeichert. Durch Klick auf "Weiter" gelangen Sie zum nächsten Schritt, über "Zurück" auf den vorhergehenden Schritt.

**Wichtig:** Für den Wechsel zum nächsten oder vorherigen Schritt sollten immer nur die Befehlsschaltflächen "Weiter" und "Zurück" der Eingabemaske verwendet werden! Nutzen Sie hierzu **nicht** die "Vor"- und "Zurück"-Tasten der Navigationsleiste des Web-Browsers, weil dann ggfs. veränderte Formulardaten nicht in der Datenbank gespeichert werden.

Durch Klick auf "Schließen" können Sie die Dateneingabe unterbrechen und über die daraufhin eingeblendeten Buttons entscheiden, ob Sie die aktuelle Eingabemaske *mit* oder *ohne Speichern* verlassen möchten. Anschließend gelangen Sie zurück zur Übersicht.

| Speichern und Schließen | Schließ | en ohne Speichern |  | Bearbeiten fortsetzen |  |
|-------------------------|---------|-------------------|--|-----------------------|--|
|-------------------------|---------|-------------------|--|-----------------------|--|

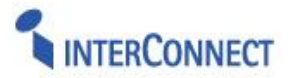

### Schritt 1: Vereinsdaten

Im ersten Schritt werden die beim Chorverband gespeicherten Stammdaten des Vereins und die Anschrift des primären Ansprechpartners als Kontaktadresse angezeigt. Die Mitgliedsnummer, der Vereinsname und das Gründungsjahr sind an der Stelle nicht bearbeitbar und werden nur zu Informationszwecken angezeigt. Einige Angaben, wie die Adressdaten, sind Pflichtfelder und durch orangefarbene Bezeichnungen hervorgehoben. Werden diese Felder nicht ausgefüllt, kann die Eingabe nicht gespeichert und der Schritt nicht verlassen werden. Mit einem Hinweistext und roter Umrandung des betreffenden Feldes wird auf notwendige Eingaben oder Änderungen hingewiesen.

Ist die Postanschrift des Vereins die Privatadresse eines Funktionärs, so ist der vollständige Name der betreffenden Person im Feld "Adresszusatz" anzugeben.

| chritt 1 von 8 Sc     | hritten - Vereinso     | daten          |           |          |            |                       |          | ◀ Zurück | ▶ Weiter | 🖋 Speichern | 😢 Schließen | 🕕 Hilfe      |
|-----------------------|------------------------|----------------|-----------|----------|------------|-----------------------|----------|----------|----------|-------------|-------------|--------------|
| Schritt 1             |                        |                |           |          |            |                       |          |          |          |             |             |              |
| 02828 Chargera        | in 1999 Singen         |                |           |          |            |                       |          |          |          |             |             |              |
|                       | in 1000 Singen         |                |           |          |            |                       |          |          |          |             |             |              |
| 🛿 Bitte überprüfen S  | 5ie hier Ihre Vereins  | daten. Sollter | n die Ang | aben kor | rekt sein, | klicken Sie bitte auf | "Weiter` | `.       |          |             |             |              |
| Bezeichnung 1 *       | Chorverein 1888 Singen | 1              |           |          |            | Gründungsjahr 1       | 1888     |          |          |             |             |              |
| Vereinsregisternummer | <sup>1</sup> VR 1888   |                |           |          |            | Registergericht 1     | Radolfz  | ell      |          |             |             |              |
| Eingetragen 1         | 💿 Ja 🔘 Nein            |                |           |          |            | Jugendordnung         | O Ja     | Nein     | D        |             |             |              |
| Gemeinnützig          | 🖲 Ja 🔘 Nein 🕕          |                |           |          |            | Freistellungsdatum    | 22.03.2  | 2015     |          |             |             | ~            |
| Finanzamt             | Singen                 |                |           |          |            | Steuernummer          | beantra  | agt      |          |             |             |              |
| Geschäftszeiten       | Wochentag              | Von            | Bis       | Von      | Bis        | _                     |          |          |          |             |             |              |
|                       | Dienstag               | 8:30           | 12:30     |          | _          | _                     |          |          |          |             |             |              |
|                       | Donnerstay             | 15.00          | 19.00     |          | _          | _                     |          |          |          |             |             |              |
|                       |                        |                |           |          | _          | _                     |          |          |          |             |             |              |
|                       |                        |                |           |          |            |                       |          |          |          |             |             |              |
|                       |                        |                | _         | _        | _          |                       |          |          |          |             |             |              |
|                       |                        |                |           |          |            |                       |          |          |          |             |             |              |
| Adresszusatz          | Geschäftsstelle        |                |           |          |            | Strabe                | Haupts   | traße 78 |          |             |             |              |
| Postleitzahl          | 78224                  |                |           |          |            | Ort                   | Singen   |          |          |             |             |              |
|                       |                        |                |           |          |            | Land                  | DE       |          |          |             |             | $\checkmark$ |
| Telefon               | +49 7732 22887321      |                |           |          |            |                       |          |          |          |             |             |              |
| Mobil                 | Nummer im Format +4    | 9 711 28077-0  |           |          |            |                       |          |          |          |             |             |              |
| Telefax               | Nummer im Format +4    | 9 711 28077-0  |           |          |            |                       |          |          |          |             |             |              |
| Email                 | mail@cv-singen.org     |                |           |          |            |                       |          |          |          |             |             |              |
| Homepage              | Adresse im Format www  | w.sportbund.de |           |          |            | Weitergabe *          | 🖲 Ja     | O Nein   |          |             |             |              |
|                       |                        |                |           |          |            | Veröffentlichung *    | 🖲 Ja     | O Nein   |          |             |             |              |
|                       |                        |                |           |          |            | Information *         | ⊛ Ja     | O Nein   |          |             |             |              |
| Pflichtfeld           |                        |                |           |          |            |                       |          |          |          |             |             |              |

Abbildung 2.2.1 Schritt 1: Vereinsstammdaten prüfen

### Schritt 2: Funktionärsdaten

Hier werden alle in der Verbandsgeschäftsstelle bekannten Funktionäre des Vereins zum Zeitpunkt der Anfrageerstellung in einer Übersicht angezeigt. In jeder Zeile aller original aktiven Funktionäre gibt es 3 Schaltflächen für die Funktionen "Kontaktdaten bearbeiten", "Funktion beenden", "Funktion wechseln". Diese werden nachfolgend genauer beschrieben.

Zusätzlich zur Funktionsbezeichnung und den Personendaten wird in der Übersichtstabelle (optional) auch die Spalte "Abo" angezeigt. Die Anzahl der Exemplare, die an die Adresse des jeweiligen Funktionärs zugestellt werden sollen, werden in der Bearbeitungsmaske bei der Funktionärsdatenerfassung eingetragen. Eine Validierung, ob die Summe der Abo-Exemplare des Vereins die Anzahl der in der Mitgliedschaft enthaltenen Freiexemplare übersteigt, erfolgt dann beim Schrittwechsel mit "Weiter" zu Schritt 3.

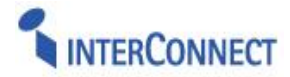

| Funktion                   | iäre zu Orgai       | nisation "202        | 828 Chorverein             | 1888 Singen"   |                                                                      |                                                       |         |        | 1          | leuer Funktionär |
|----------------------------|---------------------|----------------------|----------------------------|----------------|----------------------------------------------------------------------|-------------------------------------------------------|---------|--------|------------|------------------|
| Seite 1 von 1 (3           | Einträge) 🔇         | [1] >                |                            |                |                                                                      |                                                       |         |        |            |                  |
| Kontaktdaten<br>bearbeiten | Funktion<br>beenden | Funktion<br>wechseln | Änderungen<br>rückgängig   | Änderungstatus | Funktion                                                             | Person                                                | Telefon | E-Mail | Beginn     | Ende             |
| Kontaktdaten<br>bearbeiten | S Funktion beenden  | Funktion wechseln    | S Anderungen rückgängig    | Original       | Ansprechpartner Finanzen (z.B.<br>Schatzmeister/Kassierer)           | Sänger, Peter - 78224 Singen, Hauptstraße 78          |         |        | 01.01.2012 |                  |
| Kontaktdaten bearbeiten    | S Funktion beenden  | Funktion wechseln    | S Anderungen<br>rückgängig | Original       | Ansprechpartner Verwaltung (z.B.<br>1. Vorsitzender/Geschäftsführer) | Sänger, Peter - 78224 Singen, Hauptstraße 78          |         |        | 01.01.2012 |                  |
| Kontaktdaten bearbeiten    | Beenden 8           | Funktion wechseln    | S Ånderungen rückgängig    | Original       | Ansprechpartner Musik (z.B.<br>Chorleiter)                           | Schaller, Beate - 71735 Eberdingen, Silvanerstraße 21 |         |        | 16.03.2009 |                  |
| Seite 1 von 1 (3           | Einträge) <         | [1] 🖻                |                            |                |                                                                      |                                                       |         |        |            |                  |

Abbildung 2.2.2a Schritt 2: Funktionäre – Übersichtsliste

#### Kontaktdaten bearbeiten

Über "Kontaktdaten bearbeiten" wird die Bearbeitungsmaske des Funktionärs angezeigt. Hier können Sie die Kontaktdaten (Adress- und Kommunikationsdaten) des Funktionärs bearbeiten. Vor- und Nachname sind an der Stelle nicht editierbar, da die Identität der Person nicht verändert werden darf (weil bspw. der Personendatensatz mit einer Chorleiter-Lizenz verknüpft ist).

Wenn Sie eine neue Person für dieses Funktionärsamt anlegen wollen, nutzen Sie den Befehl  $\rightarrow$  "Neuer Funktionär". Wenn Sie der betreffenden Person eine neue, andere Funktion zuordnen wollen, so nutzen Sie den Befehl  $\rightarrow$  "Funktion wechseln".

| Kontaktdaten bearbei                                                                    | iten von Schaller, Beate                                                         |                            | V OK OK Abbrechen                   |
|-----------------------------------------------------------------------------------------|----------------------------------------------------------------------------------|----------------------------|-------------------------------------|
| Funktionärsbezeichnung                                                                  | Ansprechpartner Musik (z.B. Chorleiter)                                          |                            |                                     |
| Funktionsbeginn                                                                         | 16.03.2009                                                                       |                            |                                     |
| Anrede                                                                                  | ◯ Herrn ④ Frau                                                                   | Titel                      | (nicht festgelegt)                  |
| Nachname 1                                                                              | Schaller                                                                         | Vorname 1                  | Beate                               |
| Geburtsdatum                                                                            | 13.04.1967                                                                       | Geburtsname                |                                     |
| Sterbedatum                                                                             | ×                                                                                |                            |                                     |
| Adresszusatz                                                                            |                                                                                  | Straße                     | Silvanerstraße 21                   |
| Postleitzahl                                                                            | 71735                                                                            | Ort                        | Eberdingen                          |
| Adresstyp                                                                               | Privatadresse                                                                    | Land                       | DE                                  |
| Telefon (Dienstl.)                                                                      | Nummer im Format +49 711 28077-0                                                 | Telefon (Privat)           | Nummer im Format +49 711 28077-0    |
| Mobil (Dienstl.)                                                                        | Nummer im Format +49 711 28077-0                                                 | Mobil (Privat)             | Nummer im Format +49 711 28077-0    |
| Telefax (Dienstl.)                                                                      | Nummer im Format +49 711 28077-0                                                 | Telefax (Privat)           | Nummer im Format +49 711 28077-0    |
| Email (Dienstl.)                                                                        | Email im Format online@sportbund.de                                              | Email (Privat)             | Email im Format online@sportbund.de |
| Homepage                                                                                | Adresse im Format www.sportbund.de                                               | Weitergabe *               | 🔘 Ja 💿 Nein                         |
|                                                                                         |                                                                                  | Veröffentlichung *         | 🔘 Ja 💿 Nein                         |
| Abo Exemplare                                                                           | 1 🗸                                                                              | Information *              | 🔘 Ja 💿 Nein                         |
| Pflichtfeld<br><sup>1</sup> Änderungen des Vor- und Na<br>* Bitte beachten Sie den Date | chnamens sind nicht möglich. Wenden Sie sich hierfür bitte d<br>enschutzhinweis! | lirekt an den Chorverband. |                                     |
| Abbrec                                                                                  |                                                                                  |                            |                                     |

Abbildung 2.2.2b Schritt 2: Funktionärsdaten bearbeiten

#### Funktion beenden

Über *"Funktion beenden"* wird eine kleinere Maske mit den Feldern "Bisherige Funktion" (lesend), "Beginn" und "Ende" aufgerufen. Setzen Sie das Enddatum (Pflichtfeld) um die Funktionärstätigkeit dieser Person zu beenden. Der Funktionär bleibt nach dem Speichern in der Übersicht der Funktionäre vorhanden.

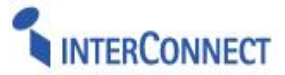

| schritt 2                                                                   |                                                                                                    |                   |
|-----------------------------------------------------------------------------|----------------------------------------------------------------------------------------------------|-------------------|
| 02828 Chor                                                                  | verein 1888 Singen                                                                                                    |                   |
|                                                                             |                                                                                                    |                   |
| Um die Funk                                                                 | tion zu beenden, tragen Sie bitte das Ende-Datum ein.                                                                                                    |                   |
|                                                                             |                                                                                                    |                   |
|                                                                             |                                                                                                    |                   |
|                                                                             |                                                                                                    |                   |
| Funktion beend                                                              | den von Sänger, Peter                                                                                                    | V OK OK Abbrechen |
| Funktion beend                                                              | den von Sänger, Peter                                                                                                    | V OK OK Abbrechen |
| Funktion beend<br>Bisherige<br>Funktion                                     | den von Sänger, Peter Ansprechpartner Verwaltung                                                                                                    | V OK OK Abbrechen |
| Funktion beend<br>Bisherige<br>Funktion<br>Funktionsbeginn                  | Ansprechpartner Verwaltung                                                                                                    | V OK OK Abbrechen |
| Funktion beend<br>Bisherige<br>Funktion<br>Funktionsbeginn<br>Funktionsende | Ansprechpartner Verwaltung                                                                                                    | V OK Ok Abbrechen |
| Funktion beend<br>Bisherige<br>Funktion<br>Funktionsbeginn<br>Funktionsende | den von Sänger, Peter          Ansprechpartner Verwaltung       Image: Constraint of the second second s | V OK Abbrechen    |

Abbildung 2.2.2c Schritt 2: Funktion beenden

#### Funktion wechseln

Bei *"Funktion wechseln"* wird eine Maske mit den Feldern "Neue Funktion", "Funktionsbeginn" sowie "Bisherige Funktion" (lesend) und "Funktionsende" angezeigt, wobei das Endedatum der bisherigen Funktion automatisch mit dem aktuellen Datum vorbelegt wird, jedoch editierbar ist. Die Eingabe der neuen Funktion erfolgt über eine Auswahlliste mit den vom Chorverband vorgegebenen allgemeinen Funktionsbezeichnungen wie z.B.:

- Ansprechpartner Verwaltung (z.B. 1. Vorsitzender/ Geschäftsführer)
- Ansprechpartner Finanzen (z.B. Schatzmeister/Kassierer)
- Ansprechpartner Öffentlichkeitsarbeit (z.B. Schriftführer)
- Ansprechpartner Jugendarbeit
- Ansprechpartner Musik (z.B. Chorleiter)

| chritt 2                 |                                                            |                     |                      |                              |
|--------------------------|------------------------------------------------------------|---------------------|----------------------|------------------------------|
| 02828 Chorverein 18      | 888 Singen                                                 |                     |                      |                              |
|                          |                                                            |                     |                      |                              |
| Hier können Sie einen    | Funktionswechsel vornehmen, ohne die Personendate          | en neu eingeben zu  | müssen. Sollte die l | betreffende Person die alte  |
| Funktion behalten und    | eine neue Funktion zusätzlich wahrnehmen, legen Sie        | e bitte über den Bu | tton "Neuer Funktio  | när" die zweite Funktion an. |
|                          |                                                            |                     |                      |                              |
|                          |                                                            |                     |                      | 4 0                          |
| Funktion wechseln (Perso | n begleitet zukünftig ein anderes Amt) von Sänger, Peter   |                     |                      | V OK 💟 Abbrechen             |
| Bisherige Funktion       | Ansprechpartner Verwaltung (z.B. 1. Vorsitzender/Geschäfts | Funktionsende       | 01.09.2017           |                              |
| Neue Funktion            | Ansprechpartner Öffentlichkeitsarbeit (z.B. Schriftführer) | Funktionsbeginn     | 01.09.2017           |                              |
|                          |                                                            | 1                   |                      |                              |
| OK Abbrechen             | 7                                                          |                     |                      |                              |

Abbildung 2.2.2d Schritt 2: Funktion wechseln

### Neuer Funktionär

Neben den 3 Funktionen zur Bearbeitung von im System bereits vorhandener Funktionäre gibt es in der gelben Kopfleiste der Tabelle den Befehl *"Neuer Funktionär"* zur Neuerfassung:

Hier muss als erstes die "Funktionsbezeichnung" aus einer Auswahlliste (s.o.) gewählt und das Beginndatum für die Funktionärstätigkeit gesetzt werden. In der folgenden Auswahlliste kann die Person (wenn sie im System bereits bekannt und dem Chorverein zugeordnet ist) ausgewählt werden und die Felder der Eingabemaske füllen sich automatisch mit den vorhandenen Kontaktdaten. Ist die betreffende Person in der Auswahlliste nicht aufgeführt, so werden die Daten über das Eingabeformular erfasst.

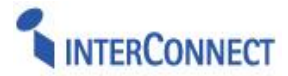

Außerdem kann beim Funktionär auch die Anzahl "Abo Exemplare" des Verbandsmagazins angegeben werden, die an seine Adresse versendet werden sollen.

Die Einblendung dieses Felds ist *optional* und beinhaltet eine Prüfung (beim Wechsel zu Schritt 3), ob die Anzahl Exemplare aller Funktionäre nicht die Anzahl der kostenfrei in der Mitgliedschaft enthaltenen Freiexemplare übersteigt.

Nach dem Speichern erscheint der erfasste Datensatz in der Übersichtsliste der Funktionäre.

| Neuen Funktionär an                                                                   | legen                                                                                                    |                                     |                                     | ∛ ок | Abbrechen |
|---------------------------------------------------------------------------------------|----------------------------------------------------------------------------------------------------|-------------------------------------|-------------------------------------|------|-----------|
| Funktionärsbezeichnung<br>Funktionsbeginn<br>Person wählen                            | Ansprechpartner Jugendarbeit     Image: Comparison of the second second se |                                     |                                     |      |           |
| Anrede                                                                                | Herrn O Frau                                                                                                    | Titel                               | (nicht festgelegt)                  |      | ~         |
| Nachname 1<br>Geburtsdatum                                                            | Maximilian                                                                                                    | Vorname <sup>1</sup><br>Geburtsname | Bassmann                            |      |           |
| Adresszusatz                                                                          |                                                                                                    | Straße                              | Nebenstraße 3                       |      |           |
| Postleitzahl                                                                          | 64342                                                                                                    | Ort                                 | Jugenheim                           |      |           |
| Adresstyp                                                                             | Privatadresse                                                                                                    | Land                                | DE                                  |      | ~         |
| Telefon (Dienstl.)                                                                    | Nummer im Format +49 711 28077-0                                                                                                    | Telefon (Privat)                    | Nummer im Format +49 711 28077-0    |      |           |
| Mobil (Dienstl.)                                                                      | Nummer im Format +49 711 28077-0                                                                                                    | Mobil (Privat)                      | Nummer im Format +49 711 28077-0    |      |           |
| Telefax (Dienstl.)                                                                    | Nummer im Format +49 711 28077-0                                                                                                    | Telefax (Privat)                    | Nummer im Format +49 711 28077-0    |      |           |
| Email (Dienstl.)                                                                      | Email im Format online@sportbund.de                                                                                                    | Email (Privat)                      | Email im Format online@sportbund.de |      |           |
| Homepage                                                                              | Adresse im Format www.sportbund.de                                                                                                    | Weitergabe *                        | 🔿 Ja 🔿 Nein                         |      |           |
| Abo Exemplare                                                                         | 1 •                                                                                                    | Veröffentlichung *<br>Information * | ◯ Ja ◯ Nein<br>◯ Ja ◯ Nein          |      |           |
| Pflichtfeld<br><sup>1</sup> Änderungen des Vor- und N<br>* Bitte beachten Sie den Dat | achnamens sind nicht möglich. Wenden Sie sich hierfür bitte direkt an den Sportbund.<br>enschutzhinweis:                                                                                                    |                                     |                                     |      |           |
| OK ADDre                                                                              |                                                                                                    |                                     |                                     |      |           |

Abbildung 2.2.2e Schritt 2: Neuen Funktionär anlegen

#### **Optional: Angaben zur Chorleiter-Qualifikation**

Das System kann (abhängig von Vorgaben des Landeschorverbandes) so konfiguriert sein, dass bei Anlage eines Funktionärs mit der Funktion "Chorleiter" zusätzlich zu den oben dargestellten Feldern auch noch weitere Angaben zur Qualifikation der Person als Chorleiter abgefragt werden. Die möglichen Ausbildungsstufen und Qualifikationen sind vorgegeben und durch Setzen des Häkchens bei den entsprechenden Auswahlboxen zu bestätigen.

| Abgeschlossenes Studium als | 5:                                                             |
|-----------------------------|----------------------------------------------------------------|
|                             | Dirigent / Kapellmeister                                       |
|                             | ✓ Chorleitung                                                  |
|                             | 🗹 Instrumentalstudium (inkl. Orchestermusik)                   |
|                             | 🗹 Gesang                                                       |
|                             | Kirchenmusik                                                   |
|                             | 🗌 Elementare Musikpädagogik / Muskalische Früherziehung        |
|                             | Schulmusik (Musik-Hochschule)                                  |
|                             | Schulmusik (Pädagogische Hochschule)                           |
|                             | Lehramt                                                        |
| Abgeschlossene Ausbildung:  |                                                                |
|                             | B-Ausbildung                                                   |
|                             | C-Ausbildung                                                   |
|                             | 🗌 Chorleiter-Akademie bzw. Hugo-Hermann Ausbildung             |
|                             | Basislehrgänge (Chorleiterausbildung, Vizechorleiterlehrgang): |
|                             |                                                                |
|                             | Andere (bitte auflisten):                                      |
|                             |                                                                |
| Sonstige:                   |                                                                |
| -                           | im Studium / in Ausbildung befindlich                          |
|                             |                                                                |

Abbildung 2.2.2f Schritt 2 (optional) Chorleiter Qualifikationen

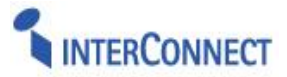

### Änderungen rückgängig

In der Übersichtstabelle wird der "Änderungsstatus" für jeden Funktionär aktuell angezeigt. Für bearbeitete Funktionärsdatensätze, deren Status nicht mehr "Original" ist, besteht die Möglichkeit, die vorgenommenen Änderungen auch wieder zu verwerfen: Der Befehl *"Änderungen rückgängig"* ist in den betreffenden Zeilen nun auswählbar. Bei Klick auf die Funktionsschaltfläche wird nach einer Bestätigungsabfrage die betreffende Änderung dann wieder gelöscht.

| Kontaktdaten<br>bearbeiten | Funktion<br>beenden   | Funktion<br>wechseln | Änderungen<br>rückgängig | Änderungstatus |
|----------------------------|-----------------------|----------------------|--------------------------|----------------|
| Kontaktdaten bearbeiten    | S Funktion beenden    | Funktion<br>wechseln | S Ånderungen rückgängig  | Neuanlage      |
| Kontaktdaten bearbeiten    | S Funktion<br>beenden | Funktion wechseln    | S Anderungen rückgängig  | Änderung       |
| Kontaktdaten bearbeiten    | S Funktion<br>beenden | Funktion wechseln    | S Anderungen rückgängig  | Original       |

Abbildung 2.2.2g Schritt 2: Übersichtsliste mit Änderungsstatus und "Änderung rückgängig"-Funktion

### Schritt 3: Erfassung Vereinsmitglieder

Im Schritt 3 erfolgt die Erfassung der Vereinsmitgliederanzahlen nach Altersgruppen und Geschlecht pro Chorsparte (Erwachsenen-Chöre vs. Kinder/Jugend-Chöre). Passive Mitglieder sind in einem separaten Feld extra anzugeben. Die Eingabefelder sind mit den jeweiligen Zahlen aus der Vorjahresmeldung vorbelegt.

| 2828 Chorv                    | erein 188                     | 8 Singen                        |                                   |                                     |                                |           |               |              |        |
|-------------------------------|-------------------------------|---------------------------------|-----------------------------------|-------------------------------------|--------------------------------|-----------|---------------|--------------|--------|
|                               |                               |                                 |                                   |                                     |                                |           |               |              |        |
| itte erfassen<br>etrennt. Pas | sie hier alle<br>sive (Förder | e Vereinsmitg<br>)Mitglieder si | glieder, nach A<br>ind extra im s | Altersgruppen u<br>eparaten Feld ei | nd Chorsparte (E<br>nzutragen. | rwachsene | n-Chöre - Kin | der-/Jugend- | Chöre) |
| et enner rus.                 |                               | , ingited of 5                  | ing excite in 5                   |                                     | n Luci ugʻali.                 |           |               |              | 100    |
|                               |                               |                                 |                                   |                                     |                                |           |               |              |        |
|                               | Mitg                          | lieder in                       | Mitg                              | ieder in                            |                                |           |               |              |        |
| Altersgruppen                 | Erwachse<br>Männlich          | <b>nen-Chören</b><br>Weiblich   | Kinder/Ju<br>Männlich             | gend-Chören<br>Weiblich             |                                |           |               |              |        |
| bis 14 Jahre                  | 0                             | 0                               | 0                                 | 0                                   |                                |           |               |              |        |
| 14-26 Jahre                   | 0                             | 0                               | 0                                 | 0                                   |                                |           |               |              |        |
| ah 27 Jahre                   | 0                             | 0                               | 0                                 | 0                                   |                                |           |               |              |        |
| ab 27 Same                    |                               | -                               | 1                                 |                                     |                                |           |               |              |        |
| Dassivo / Eörda               | rodo Mitaliador               |                                 |                                   |                                     |                                |           |               |              |        |

Abbildung 2.2.3.a Schritt 3: Eingabe Mitgliederzahlen Gesamtverein

**Hinweis:** Die Einteilung der Altersgruppen kann je nach Vorgabe durch den Chorverband die drei in der Abbildung gezeigten Gruppen umfassen oder auch noch weiter aufgegliedert sein. Auch eine weitere Untergliederung in die zwei Bereiche "reine Chöre" vs "Tanz/Instrumental" ist bei entsprechender Vorgabe (individuelle Konfiguration) durch den Chorverband möglich.

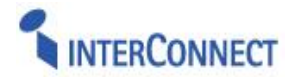

| . 1.              |                | Mitgl<br>Erwachse | ieder in<br>nen-Chören |          | Mitglieder in<br>Kinder/Jugend-Chören |          |                  |          |  |  |
|-------------------|----------------|-------------------|------------------------|----------|---------------------------------------|----------|------------------|----------|--|--|
| Altersgruppen     | Reine Chöre    |                   | Tanz/Instrument.       |          | Rein                                  | e Chöre  | Tanz/Instrument. |          |  |  |
|                   | Männlich       | Weiblich          | Männlich               | Weiblich | Männlich                              | Weiblich | Männlich         | Weiblich |  |  |
| bis 14 Jahre      | 0              | 0                 | 0                      | 0        | 0                                     | 0        | 0                | 0        |  |  |
| 14 bis 18 Jahre   | 0              | 0                 | 0                      | 0        | 0                                     | 0        | 0                | 0        |  |  |
| 19 bis 26 Jahre   | 0              | 0                 | 0                      | 0        | 0                                     | 0        | 0                | 0        |  |  |
| 27 bis 40 Jahre   | 0              | 0                 | 0                      | 0        |                                       |          |                  |          |  |  |
| 41 bis 59 Jahre   | 0              | 3                 | 0                      | 0        |                                       |          |                  |          |  |  |
| ab 60 Jahre       | 1              | 2                 | 0                      | 0        |                                       |          |                  |          |  |  |
| Passive / Fördern | nde Mitglieder | 0                 | ]                      |          |                                       |          |                  |          |  |  |

Abbildung 2.2.3.b Schritt 3: Variante zur differenzierten Eingabe von Mitgliederzahlen für den Gesamtverein mit mehr Altersgruppen und Unterteilung nach reinen Chören und Tanz/Instrumental.

### Schritt 4: Erfassung Chorgruppenmitglieder / Chorgruppendaten

Im Schritt 4 werden die Chorgruppendaten erfasst. Sind die Chorgruppen des Vereins im System bereits bekannt und liegen von der letzten Bestandsmeldung bereits Gruppendaten vor, so werden diese beim Wechsel zu Schritt 4 in einer Übersichtstabelle angezeigt.

| 4 | Chorgruppe<br>Seite 1 von 1                     | en :<br>L (4 | zu Organisation "202828 (<br>Einträge)  << < > >> | Chorverein 1888 Singen"                                      |                                                                | 🗋 Net        | 🔍 Suche         | E Berichte      | ₩ Felder       | 🛈 Hilfe |
|---|-------------------------------------------------|--------------|---------------------------------------------------|--------------------------------------------------------------|----------------------------------------------------------------|--------------|-----------------|-----------------|----------------|---------|
|   | III Nummer 🛆 Chorgruppe Gruppenart Chorleiter   |              | Chorleiter                                        | Mitglieder                                                   | Genres                                                         |              |                 |                 |                |         |
|   | 202828.01                                       |              | Ensemble "all together"                           | Gemischter Chor                                              | € Schaller, Beate (6432) - 71735 Eberdingen, Silvanerstraße 21 | 92           | Alte Musik;Kla  | assik;Romantik; | Volkslied;Jazz | ;Pop    |
|   | 202828.02                                       |              | Goldkehlchen                                      | Kinderchor                                                   | Sänger, Peter (525113) - 78224 Singen, Hauptstraße 78          | 25           | Klassik;Volksli | ed;Pop          |                |         |
|   | 202828.03 Junge Jubelstimmen                    |              | Junge Jubelstimmen                                | Jugendchor                                                   | 🕑 Sänger, Peter (525113) - 78224 Singen, Hauptstraße 78        | 23           | Gospel          |                 |                |         |
|   | Image: 202828.04   Klang.Korpus.Kicks   Instrum |              | Instrumentalgruppe                                | Schreier, Holger (2338) - 89129 Langenau, Burghartstraße 7/1 | 29                                                             | Jazz;Pop;Mus | ical            |                 |                |         |

Abbildung 2.2.4.a Schritt 4: Übersichtstabelle der Chorgruppen

Sind noch keine Chorgruppen erfasst, so öffnet sich anstelle der Übersichtsansicht gleich die Erfassungsmaske für die erste Chorgruppe.

Für jede Chorgruppe sind nun *Gruppenname* und *Gruppenart* sowie (je nach Vorgabe durch den Chorverband) optional auch *Alterskategorie* und *Geschlecht* anzugeben.

Die *Gruppenart* wird über eine Auswahlliste gesetzt. Die vom Chorverband vorgegebene Liste enthält in der Standardkonfiguration folgende Einträge:

Männerchor, Frauenchor, Gemischter Chor, Jugendchor, Kinderchor, Kinder- und Jugendchor, Seniorenchor, Instrumentalgruppe, Tanzgruppe

Die Auswahllisten Alterskategorie (Erwachsene, Jugendliche, Kinder/Jugendliche, Kinder) und Geschlecht (Gemischt, Männlich, Weiblich) sind optional nach Verbandsvorgabe aktiviert.

Der Leiter der Chorgruppe wird über eine Auswahlliste zugeordnet. Die Auswahlliste umfasst alle im Schritt 2 mit der Funktion "Chorleiter" erfassten Personen. Ist der Chorleiter einer Gruppe nicht in der Auswahlliste verfügbar, so können Sie die Chorgruppendatenerfassung zwischenspeichern und den Chorleiter erst noch anlegen. Navigieren Sie hierfür zurück zu Schritt 2 um die Erfassung des Chorleiters mit Namen plus Adresse und Funktionszuordnung "Chorleiter" nachzuholen. Setzen Sie anschließend die Chorgruppendatenerfassung fort.

Ein größeres Textfeld erlaubt zusätzlich eine kurze Selbstdarstellung der Chorgruppe und weiterer Angaben (wie z.B. zum Probentag, -zeit und –ort), welche ggfs. über eine Schnittstelle zur Darstellung des Chors auf einer Website des Verbands übertragen werden kann.

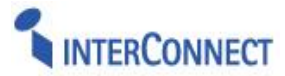

| Datensatz bearbeiten |                                                   | 🖋 Daten speichern | 😣 Abbrechen | 🕕 Hilfe |
|----------------------|---------------------------------------------------|-------------------|-------------|---------|
| Daten                |                                                   |                   |             |         |
| Gruppennummer        | 202828.01                                         |                   |             |         |
| Name der Gruppe      | Ensemble "all togehter"                           |                   |             |         |
| Gruppenart           | gemischter Chor                                   |                   |             |         |
| Alterskategorie      | Erwachsene 🗸                                      |                   |             |         |
| Geschlecht           | Gemischt 🗸                                        |                   |             |         |
| Chorleiter           | Schaller, Beate - 71735 Eberdingen, Silvanerstraß | se 21 🗸           |             |         |
| Selbstdarstellung    |                                                   | 1                 |             |         |
| Alter                | Männlich Weiblich                                 |                   |             |         |
| bis 14 Jahre         | 0 0                                               |                   |             |         |
| 14 - 26 Jahre        | 0 0                                               |                   |             |         |
| ab 27 Jahre          | 0 0                                               |                   |             |         |
|                      |                                                   |                   |             |         |
| Genre/Repertoire:    |                                                   |                   |             |         |
|                      |                                                   |                   |             |         |
|                      | Barock                                            |                   |             |         |
|                      |                                                   |                   |             |         |
|                      |                                                   |                   |             |         |
|                      |                                                   |                   |             |         |
|                      |                                                   |                   |             |         |
|                      | ✓ Internationale Folklore                         |                   |             |         |
|                      | <br>✓ Volkslied                                   |                   |             |         |
|                      | Spiritual / Gospel                                |                   |             |         |
|                      | Shanty                                            |                   |             |         |
|                      | Musical                                           |                   |             |         |
|                      | ✓ Jazz                                            |                   |             |         |
|                      | ✓ Pop                                             |                   |             |         |
| Speichern Abbrechen  | 1                                                 |                   |             |         |

Abbildung 2.2.4.b Schritt 4: Mitgliederzahlen und Zusatzangaben je Chorgruppe

Im Hauptteil sind dann die Mitgliederanzahlen der Chorgruppe anzugeben, je Altersgruppe und Geschlecht, analog zu Schritt 3 für den Gesamtverein.

Weiterhin werden die *Genres* des vom Chor gesungenen Repertoires abgefragt. Hier wählen Sie bitte die für die Chorgruppe zutreffenden Einträge durch Setzen des Häkchens bei den entsprechenden Auswahlboxen aus (vgl. Abbildung 2.2.4b – Mehrfachauswahl möglich).

Sind alle Angaben für die im Verein aktiven Gruppen erfasst, gehen Sie weiter zu Schritt 5.

Beim Übergang zu Schritt 5 findet eine *Validierung* der erfassten Mitgliederzahlen statt: Es wird geprüft, ob die Summe der für alle Chorgruppen gemeldeten Mitglieder (pro Altersgruppe und Geschlecht sowie Insgesamt) mindestens der für den Gesamtverein erfassten Mitgliederanzahl aus Schritt 3 entspricht oder größer ist. Andernfalls erscheint ein Hinweis.

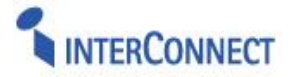

Für die Validierung der Mitgliederzahlen *pro Chorsparte* (Schritt 3) werden die Anzahlen der *"Erwachsenen-Chöre"* und *"Kinder/Jugend-Chöre"* mit den Mitgliederzahlen der Chorgruppen mit entsprechender *Alterskategorie* abgeglichen auf Basis folgender Zuordnung:

| Chorsparte (Schritt 3) |   | Alterskategorie (Schritt 4)                     |
|------------------------|---|-------------------------------------------------|
| "Erwachsenen-Chöre"    | = | "Erwachsene"                                    |
| "Kinder/Jugend-Chöre"  | = | "Kinder" + "Kinder/Jugendliche" + "Jugendliche" |

### Schritt 5: Kontaktdaten und Versenden

Tragen Sie hier die Kontaktdaten zu Ihrer Person ein, damit der Chorverband Sie im Falle von Rückfragen kontaktieren kann. Bitte bestätigen Sie anschließend die Richtigkeit Ihre Angaben und versenden Sie die Bestandsmeldung durch Klick auf den "Versenden"-Button.

| Schritt 5 von 6                   | Schritten - Bestandsmeldung versenden 🔹 Hilfe                                                                                                    |
|-----------------------------------|----------------------------------------------------------------------------------------------------|
| Schritt 5                         |                                                                                                    |
| 202828 Chorve                     | erein 1888 Singen                                                                                                    |
|                                   |                                                                                                    |
| Tragen Sie hier<br>bestätigen Sie | r bitte die Kontaktdaten zu Ihrer Person ein, damit wir Sie im Falle von Rückfragen kontaktieren können. Bitte<br>anschließend nochmals Ihre Angaben und versenden Sie die Bestandsmeldung. |
|                                   |                                                                                                    |
| Anfragetyp                        | Bestandsmeldung                                                                                                    |
| Ansprechpartner                   | Peter Sänger                                                                                                    |
| Telefon                           | 07732/22887321                                                                                                    |
| Email                             | mail@peter-saenger-singen.de                                                                                                    |
| Bemerkung zur<br>Bestandsmeldung  |                                                                                                    |
|                                   |                                                                                                    |
|                                   |                                                                                                    |
|                                   |                                                                                                    |
|                                   | Durch das Versenden wird die Bestandsmeldung an den Verband<br>gesendet und kann nicht weiter bearbeitet werden.                                                                            |
| Versenden                         | Ia      Nein                                                                                                    |
|                                   | Hiermit hestätige ich die Richtigkeit der Angehen und des                                                                                                    |
|                                   | Vorhandensein einer aktuellen Gemeinnützigkeitsbescheinigung.                                                                                                    |
| Gelesen                           | 💿 Ja 🔘 Neín                                                                                                    |
|                                   |                                                                                                    |
| Zurück Verser                     | nden                                                                                                    |
|                                   |                                                                                                    |

Abbildung 2.2.5 Kontaktdaten Ansprechpartner und Bestätigung

### Schritt 6: Bestandsmeldung ausdrucken

Nach Abschluss der Bestandsmeldung wird die Übermittlung der Daten durch einen entsprechenden Hinweis bestätigt. Die zugehörige Transaktionsnummer wird Ihnen angezeigt und über das PDF-Symbol können Sie Ihre Bestandsmeldung herunterladen.

|  | Vielen Dank. Ihre Bestandsmeldung wurde erfolgreich an den Chorverband übermittelt. |
|--|-------------------------------------------------------------------------------------|
|  | Transaktionsnummer: e65fc397-f1c8-4149-87b3-ae41c96ccb23                            |
|  | Bestandsmeldung herunterladen und ausdrucken                                        |
|  |                                                                                     |

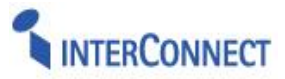

# 3. DATENÜBERNAHME VON ANFRAGEN AUS DEM VEREINSPORTAL

### 3.1 Übernahme durch Bearbeiter mit Zugang der Regionalebene

### 3.1.1 Übernahme von Mitgliederbestandsmeldungen

Benutzer mit einem Zugang für die Regionalebene ("Kreischorverbände") können die **Mitgliederbestandsmeldungen** der Chorvereine <u>aus der eigenen Region</u> einsehen, bearbeiten und genehmigen.

Benutzer mit *Kreischorverband*-Zugang finden hierzu im Portal im Bereich "Bestandserhebung" einen eigenen Menüpunkt "Meldungen", wo sie die neu eingegangenen Bestandsmeldungen von Vereinen Ihrer Region einsehen, ggfs. bearbeiten und genehmigen können.

Der Genehmigungsprozess wird im nachfolgenden Abschnitt "Übernahme durch Bearbeiter des Landesverbands" unter 3.2.1 beschrieben. Technisch handelt es sich um den gleichen Vorgang. Wird die Bestandsmeldung vom Kreischorverband übernommen, so muss der Bearbeiter des Landesverbands nicht mehr tätig werden. Die Mitgliederbestandszahlen gelten dann als geprüft übernommen und werden intern als gültige Meldedaten gespeichert.

### 3.2 Übernahme durch Bearbeiter mit Zugang des Landesverbands

### 3.2.1 Übernahme von Mitgliederbestandsmeldungen

Benutzer des Landeschorverbands (z.B. Sachbearbeiter der Verbandsgeschäftsstelle) können die **Mitgliederbestandsmeldung** <u>aller Chorvereine im Landesverband</u> einsehen, bearbeiten und genehmigen.

Die bei der schrittweisen Bestandsmeldung im Schritt 3 und 4 eingegebenen Mitgliederanzahlen kommen im internen Portal als "Anfragen" im Modul **<u>Bestandserhebung</u>** an.

Die Übersichtstabelle unter dem Menüpunkt "Anfragen" ist standardmäßig auf neu aus dem Vereinsportal eingegangene Anfragen (Status "Anfrage") vorgefiltert.

| ß |        | nfrage   | n (Bestandsmeldung)           |                 |            |             |         |                 | 🔍 Such         | e 🗵 Berichte 🗰 Felder    | 🔍 🕕 Hilfe  |
|---|--------|----------|-------------------------------|-----------------|------------|-------------|---------|-----------------|----------------|--------------------------|------------|
| 1 | Se     | eite 1 v | on 1 (1 Einträge)  << < > >>  |                 |            |             |         |                 |                |                          |            |
|   |        |          | Zugang                        | Anfragetyp      | Beginn     | Übertragung | Status  | Ansprechpartner | Telefon        | Erhebung                 | Mitglieder |
|   | III De | tails    | 202828 Chorverein 1888 Singen | Bestandsmeldung | 31.10.2017 | 01.11.2017  | Anfrage | Peter Sänger    | 07732/22887321 | 01.01.2018 Erhebung 2018 | 169        |

Abbildung 3.2.1a Anfragen Übersichtstabelle (vorgefiltert auf Status: "Anfrage")

Durch Klick auf "Details" wird die Anfrage geöffnet und das Register "Daten" mit allgemeinen Informationen zum Benutzerzugang (Verein, Kontakt, Übertragungsdatum) angezeigt. Hier wird auch eine kompakte Gegenüberstellung der Chorgruppenzahlen der aktuellen Erhebung im Vergleich zum Vorjahr angeboten (siehe Abb. 3.2.1b, unten rechts).

Durch Wechsel auf das Register "<u>Bestandszahlen</u>" können die Mitgliederzahlen des Chorvereins in den entsprechenden Altersgruppen eingesehen werden.

Über das Register "<u>Gruppendaten</u>" erhält man Zugriff auf die Details der einzelnen Chorgruppen – sowohl die Mitglierderanzahlen je Altersgruppe als auch die abgefragten Zusatzinformationen zum Repertoire etc.

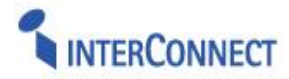

| Details zu Anfrage (Bestandsmeldung) "202828 Chorverein 1888 Singen 01.01.20 | )18 Erhebung 2018"                              | 🌡 Genehmige    | n 🖻 Bearbeiten                      | 🔲 Übersicht | 🕕 Hilfe  |  |  |  |
|------------------------------------------------------------------------------|-------------------------------------------------|----------------|-------------------------------------|-------------|----------|--|--|--|
| 😢 Daten 🛛 🗄 Bestandszahlen 🛛 🗮 Gruppendaten                                  |                                                 |                |                                     |             |          |  |  |  |
| Zugang                                                                       | Anfragetyp                                      |                |                                     |             |          |  |  |  |
| 🕑 202828 Chorverein 1888 Singen                                              | Jahrgangsweise Bestandsmeld                     | ung            |                                     |             |          |  |  |  |
| Beginn                                                                       | Übertragung                                     |                |                                     |             |          |  |  |  |
| 31.10.2017                                                                   | 01.11.2017                                      |                |                                     |             |          |  |  |  |
| Status                                                                       | Verfahren                                       |                |                                     |             |          |  |  |  |
| Anfrage                                                                      | Bestätigung                                     |                |                                     |             |          |  |  |  |
| Ansprechpartner                                                              | Telefon                                         |                |                                     |             |          |  |  |  |
| Peter Sänger                                                                 | 07732/22887321                                  |                |                                     |             |          |  |  |  |
| Email                                                                        | Bemerkung                                       |                |                                     |             |          |  |  |  |
| mail@peter-saenger-singen.de                                                 |                                                 |                |                                     |             |          |  |  |  |
| Transaktion                                                                  | Organisation                                    |                |                                     |             |          |  |  |  |
| e65fc397-f1c8-4149-87b3-ae41c96ccb23                                         | 🕑 202828 Chorverein 1888 Singe                  | n              |                                     |             |          |  |  |  |
| Erhebung                                                                     |                                                 |                |                                     |             |          |  |  |  |
| 101.01.2018 Erhebung 2018                                                    |                                                 |                |                                     |             |          |  |  |  |
| Mitglieder                                                                   | Gegenüberstellung Chorgruppen Mitglie           | der            |                                     |             |          |  |  |  |
| 169                                                                          | Aktuell                                         | Zu             | letzt                               |             |          |  |  |  |
| Gruppenarten                                                                 | 01 Ensemble "all together"<br>02 Goldkehichen   | 92 01<br>25 02 | Ensemble "all toget<br>Goldkehichen | her"        | 87<br>27 |  |  |  |
| 4                                                                            | 03 Junge Jubelstimmen<br>04 Klang Kornus Klicks | 23 03<br>29    | Junge Jubelstimme                   | n           | 20       |  |  |  |

Abbildung 3.2.1b Details zur Anfrage – mit Befehl zum Genehmigen.

Sind die Angaben vollständig und die Mitgliederzahlen plausibel, so wird die Anfrage über den Befehl "Genehmigen" (Befehlsschaltfläche in der gelben Kopfleiste) in das Bestandsmodul übernommen. Bei Korrekturbedarf kann die Anfrage über den Befehl "Bearbeiten" auch mit einem Kommentar versehen und an den Verein zurückgesendet werden.

### 3.2.2 Übernahme von Meldungen / Änderungen der Vereinsstammdaten

Die bei der schrittweisen Bestandsmeldung im Schritt 1 eingegebenen Vereinsstammdaten – oder auch unterjährig im Vereinsportal gemeldete Vereinsdatenänderungen – kommen im internen Portal als "Anfragen" vom Typ "Vereinsdatenänderung" im Kernmodul an.

Die Übersichtstabelle unter dem Menüpunkt "Anfragen" ist standardmäßig auf aktuell zur Bearbeitung anstehende Anfragen vorgefiltert (erkennbar an der invertierten "Suche"-Schaltfläche). Nach Klick auf "Details" wird die Anfrage geöffnet und auf dem Register "<u>Vereinsdaten</u>" kann nach Klick auf "Details" die Vereinsdatenänderung eingesehen werden.

| Details :                  | zu Anfrage (Vereins                                             | datenpflege) "20282                                     | 8 Chorverein 1888 Sin | <b>igen"</b> 🕹 Genehi | migen 🖻 Bearbeite | n 🔲 Übersicht | <b>()</b> H |
|----------------------------|-----------------------------------------------------------------|---------------------------------------------------------|-----------------------|-----------------------|-------------------|---------------|-------------|
| 형 Daten                    | 🚊 Vereinsdaten 🛛 🦂                                              | Funktionäre                                             |                       |                       |                   |               |             |
|                            |                                                                 |                                                         |                       |                       |                   |               |             |
| Ŭ Verei                    | insdaten zu Organisa<br>Ibernahme ins Kernmod                   | i <b>tion "202828 Chorve</b><br>Iul genehmigen          | erein 1888 Singen"    |                       |                   | 🖻 Berichte 🌘  | 🕕 Hilfe     |
| Uerei<br>U<br>U<br>Details | insdaten zu Organisa<br>Ibernahme ins Kernmod<br>Änderungstatus | ation "202828 Chorve<br>Jul genehmigen<br>Bezeichnung 1 | Adresszusatz          | Straße                | Postleitzahl      | E Berichte O  | 1) Hilfe    |

Abbildung 3.2.2a Details einer Anfrage, Register Vereinsdaten

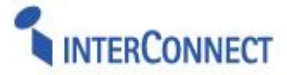

In der Detailansicht der Vereinsdaten werden die Unterschiede zwischen Daten aus der Anfrage *"zur Übernahme ins Kernmodul"* und dem aktuellen *"Datenstand im Kernmodul"* gegenübergestellt. Durch Deselektion des Kontrollkästchens in Spalte "Feld übernehmen" können einzelne Feldwerte von der Übernahme ins Kernmodul ausgenommen werden. Das Beispiel zeigt Änderungen der Werte für "Finanzamt" und "Steuernummer" (erkennbar an der roten Hervorhebung der Feldbezeichnungen auf der linken Seite).

| Details zu Anfrage (Ve | ereinsdatenpflege) | "202828 Chorverein 188 | <mark>8 Singen"</mark> 🕹 Ger | nehmigen 🖪 Bearbeiten  | 🔲 Übersicht 🛛 🕕 Hilf |
|------------------------|--------------------|------------------------|------------------------------|------------------------|----------------------|
| 형 Daten 🚊 Vereinsdaten | Funktionäre        |                        |                              |                        |                      |
| Details zu Organis     | ation "Chorverein  | 1888 Singen"           |                              | 🖺 Daten ändern 🛛 🖽 Ü   | Übersicht 🕕 Hilfe    |
| 🗍 Daten                |                    |                        |                              |                        |                      |
| Änderungsstatus        |                    | 0                      | rganisation                  |                        |                      |
| Änderung               |                    |                        | 202828 Chorverei             | 1888 Singen            |                      |
|                        | Feld<br>übernehmen | Daten zur Übernahm     | e ins Kernmodul              | aktueller Datenstand   | im Kernmodul         |
| Bezeichnung 1          |                    | Chorverein 1888 Singen |                              | Chorverein 1888 Singen |                      |
| Bezeichnung 2          |                    |                        |                              |                        |                      |
| Kurzname               | ¥                  |                        |                              |                        |                      |
| Gründung               | ¥                  | 1888                   |                              | 1888                   |                      |
| AGS                    |                    |                        |                              |                        |                      |
| Gemeinnützig           |                    | Ja                     |                              | Ja                     |                      |
| Freistellungsdatum     | V                  | 22.03.2015             |                              | 22.03.2015             |                      |
| Eingetragen            | <b>V</b>           | Ja                     |                              | Ja                     |                      |
| Registergericht        | V                  | Radolfzell             |                              | Radolfzell             |                      |
| Registernummer         | V                  | VR 1888                |                              | VR 1888                |                      |
| Finanzamt              | <b>V</b>           | Singen                 |                              |                        |                      |
| Steuernummer           | V                  | beantragt              |                              |                        |                      |

Abbildung 3.2.2b Details einer Vereinsdatenänderung mit Gegenüberstellung der geänderten Daten

Über den Befehl "Genehmigen" (Schaltfläche in der gelben Kopfleiste) wird die "Anfrage" mit den geänderten Vereinsstammdaten ins Kernmodul übernommen.

Bei Korrekturbedarf kann die Anfrage über den Befehl "Bearbeiten" unmittelbar durch den Bearbeiter des Verbands abgeändert (und anschließend genehmigt) oder mit einem Kommentar versehen und an den Verein zurückgesendet werden. Die Anfrage erscheint dann wieder beim Chorverein im Vereinsportal im Status "Bearbeitung". Der Bearbeiter des Vereins erhält zeitgleich eine E-Mail-Information dazu mit dem Kommentar als Bearbeitungshinweis und einem Link zur Anfrage im Vereinsportal.

### 3.2.3 Übernahme von Meldungen / Änderungern der Funktionärsdaten

Die bei der schrittweisen Bestandsmeldung im Schritt 2 eingegebenen *Funktionärsdaten* – oder auch unterjährig im Vereinsportal gemeldete *Funktionärsdatenänderungen* – kommen im internen Portal als "Anfragen" vom Typ *"Funktionärsdatenänderung"* im <u>Kernmodul</u> an. Die Übersichtstabelle unter dem Menüpunkt "Anfragen" ist standardmäßig auf aktuell zur Bearbeitung anstehende Anfragen vorgefiltert (erkennbar an der invertierten "Suche"-Schaltfläche). Nach Klick auf "Details" wird die betreffende Anfrage geöffnet.

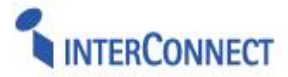

Auf dem Register "<u>Funktionäre</u>" werden die in der Anfrage enthaltenen Funktionärsdatensätze in einer Übersichtstabelle aufgelistet:

- Die Spalte "Änderungsstatus" gibt einen Hinweis darauf, ob es sich beim jeweiligen Datensatz um eine "Neuanlage" handelt oder um die "Änderung" einer bestehenden Funktionärstätigkeit.
- In Spalte "Übernahme" kann durch Abwahl des Kontrollkästchens die Übernahme des betreffenden Funktionärsdatensatz ins Kernmodul ausgeschlossen werden.

| Daten        | 🗍 Vereinsdaten 🖣                             | Funktionäre    |                                                                    |                                                                          |                                                                       |                                       |            |                       |
|--------------|----------------------------------------------|----------------|--------------------------------------------------------------------|--------------------------------------------------------------------------|-----------------------------------------------------------------------|---------------------------------------|------------|-----------------------|
| Funk         | <mark>tionen</mark><br>Ibernahme ins Kernmoo | dul genehmigen |                                                                    |                                                                          |                                                                       |                                       | 🔍 Suc      | ne 🗵 Berichte 🕕 Hilfe |
|              |                                              |                |                                                                    |                                                                          |                                                                       |                                       |            |                       |
| eite 1 von 1 | l (2 Einträge) < [1]                         | $\geq$         |                                                                    |                                                                          |                                                                       |                                       |            |                       |
| III Details  | Änderungstatus                               | Übernahme      | Funktion                                                           | Person                                                                   | Übernahme nach                                                        | Organisation                          | Beginn     | Ende                  |
| III Details  | Neuanlage                                    | V              | • Ansprechpartner<br>Öffentlichkeitsarbeit<br>(z.B. Schriftführer) | <ul> <li>Sänger, Peter -<br/>78224 Singen,<br/>Hauptstraße 78</li> </ul> | Sänger, Peter<br>(525113) - 78224<br>Singen, Hauptstraße<br>78        | ▶ 202828<br>Chorverein 1888<br>Singen | 01.09.2017 |                       |
| III Details  | Änderung                                     | V              | ) Ansprechpartner<br>Musik (z.B. Chorleiter)                       | Schaller, Beate -<br>71735 Eberdingen,<br>Silvanerstraße 21              | Schaller, Beate<br>(6432) - 71735<br>Eberdingen,<br>Silvaneertraße 31 | 202828 Chorverein 1888 Singen         | 16.03.2009 | 08.09.2017            |

Abbildung 3.2.3a Übersicht der in der Funktionärsdatenänderung enthaltenen Datensätze

Durch Klick auf das Befehlssymbol "Details" in der ersten Spalte, wird die Detailansicht der entsprechenden Funktionärsdatensatzänderung aufgerufen:

Hier werden die Unterschiede zwischen Daten aus der Anfrage *"zur Übernahme ins Kernmodul"* und dem aktuellen *"Datenstand im Kernmodul"* gegenübergestellt. Die dargestellten Daten betreffen sowohl die Funktionärstätigkeit sowie die Personen- und Adressdaten.

Durch Deselektion des Kontrollkästchens in der Spalte "Feld übernehmen" können einzelne Feldwerte von der Übernahme ins Kernmodul ausgenommen werden – beispielsweise von Adressdaten, wenn bekanntermaßen der Bestand im System aktueller ist, als die dem Chorverein bekannten Adressdaten eines Chorleiters.

Das Beispiel zeigt die Änderung bei Beendigung einer Funktionärstätigkeit – das "Ende"-Datum für die Funktionszuordnung wurde gesetzt (Feldbezeichnung rot hervorgehoben).

| Details zu Anfrage (Vere | insdatenpflege) "202828 Chorve  | rein 1888 Singen"               |                               | 🌡 Genehmigen 🖻 Bearbeiten 🗐 Übersicht                       |
|--------------------------|---------------------------------|---------------------------------|-------------------------------|-------------------------------------------------------------|
| 🗟 Daten 🚊 Vereinsdaten   | Hunktionäre                     |                                 |                               |                                                             |
| Details zu Funktion '    | '08.09.2017 Vereinsdatenpflege" |                                 |                               | 🖻 Daten ändern 🖻 Bearbeiten 🖽 Übersicht 🕕                   |
| 🍄 Daten                  |                                 |                                 |                               |                                                             |
| Änderungsstatus          |                                 |                                 | Funktion                      |                                                             |
| Änderung                 |                                 |                                 | Ansprechpartner Musik (z.B. ( | Chorleiter)                                                 |
|                          | Feld übernehmen                 | Daten zur Überna                | ahme ins Kernmodul            | aktueller Datenstand im Kernmodul                           |
| Veröffentlichung         | $\checkmark$                    | Nein                            |                               | Nein                                                        |
| Beginn                   | $\checkmark$                    | 16.03.2009                      |                               | 16.03.2009                                                  |
| Ende                     | V                               | 08.09.2017                      |                               |                                                             |
| Fachverband              | $\checkmark$                    |                                 |                               |                                                             |
| Person                   |                                 | Schaller, Beate - 71735 Eberdir | ngen, Silvanerstraße 21       | ) Schaller, Beate (6432) - 71735 Eberdingen, Silvanerstraße |
| Nummer                   |                                 | 6432                            |                               | 6432                                                        |
|                          |                                 |                                 |                               | Echallor                                                    |
| Nachname                 |                                 | Schaller                        |                               | Scharter                                                    |

Abbildung 3.2.3b Details der Funktionärsdatenänderung mit Gegenüberstellung geänderter Daten

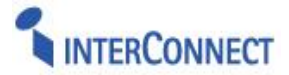

Über die Befehle "Daten ändern" bzw. "Bearbeiten" (in der gelben Kopfleiste "<u>Details zur</u> <u>Funktion</u>") kann der Bearbeiter des Verbandes selbst unmittelbar Korrekturen am jeweiligen Funktionsdatensatz vornehmen (z.B. offensichtliche Vertipper). Über den Befehl "Übersicht" gelangt man zurück zur Übersichtstabelle aller Funktionärsdatenänderungen der Anfrage.

Die Befehle "Genehmigen", "Bearbeiten" und "Übersicht" (in der gelben Befehlszeile "<u>Details</u> <u>zur Anfrage</u>") beziehen sich dagegen nicht auf einzelne Funktionsmeldungen sondern die Anfrage insgesamt:

- Über den Befehl "Genehmigen" wird die "Anfrage" mit allen Funktionärsdaten ins Kernmodul übernommen.
- Über den Befehl "Bearbeiten" kann bei Korrekturbedarf die Funktionsmeldung mit einem Kommentar versehen und an den Verein zurückgesendet werden.

Die Anfrage erscheint dann wieder beim Chorverein im Vereinsportal im Status "Bearbeitung". Der Bearbeiter des Vereins erhält zeitgleich eine E-Mail-Information dazu mit dem Kommentar als Bearbeitungshinweis und einem Link zur Anfrage im Vereinsportal.

### 3.2.4 Optional: Übernahme von Abo-Informationen als Anfrage im Abomodul

Ist bei der schrittweisen Bestandsmeldung im Schritt 2 das <u>optionale</u> Feld "Abo Exemplare" für die Funktionärsdatenerfassung eingeblendet, so resultieren aus den dort eingetragenen Werten (mit Anzahl > 0) im internen Portal entsprechende "Anfragen" vom Typ *"Abo-Service"* im <u>Abomodul</u>.

Die Bearbeitung von "Abo-Service"-Anfragen erfolgt analog zur Bearbeitung von Anfragen im Kern- und Bestandsmodul. Aufruf erfolgt im Abomodul über den Menüpunkt "Anfragen":

- Die Übersichtstabelle der Anfragen ist standardmäßig auf aktuell zur Bearbeitung anstehende Anfragen bzgl. Abonnementänderungen vorgefiltert.
- Klick auf "Details" öffnet das Register "<u>Daten</u>" der Detailansicht einer Anfrage, wo Metainformationen zur Anfrageerstellung dargestellt sind.
- Das Registerblatt "<u>Abonnierte Exemplare</u>" zeigt die Datensätze mit Änderungen des Abonnementbezugs, insbesondere bzgl. des Empfängers oder Anzahl Exemplare. Auch Abonnementsbeendigungen werden hier ausgewiesen und müssen bestätigt und ggfs. mit dem turnusmäßigen Ende-Datum versehen werden. Aufruf der "Detail"-Ansicht eines Abo-Datensatzes öffnet eine Übersicht der Daten "zur Übernahme in Abonnement" im Vergleich zum "Bestand in Abonnement".
- Auf dem Registerblatt "<u>Empfängerdaten</u>" werden neue Abo-Empfänger (Personen) und ggfs. geänderte Abo-Adressen angezeigt. Aufruf der "Detail"-Ansicht eines Empfänger-Datensatzes öffnet eine Übersicht der Daten *"zur Übernahme ins Kernmodul"* im Vergleich zum *"Bestand im Kernmodul"*.
- Über das Befehlsmenü der "Anfrage" (in der oberen / äußersten gelben Kopfleiste) kann der Bearbeiter die Anfrage "Genehmigen", "Bearbeiten" (und mit einem Kommentar an den Verein zurücksenden) oder zur "Übersicht" zurück wechseln.

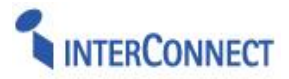

# 4. DATENVERFÜGBARKEIT IM INTERNEN PORTAL

### 4.1. Kernmodul

Alle Stammdaten von Organisationen und Personen inklusive ihrer Adressen werden im Kernmodul gespeichert und können aus der Übersichtstabelle heraus in der Detailansicht aufgerufen, eingesehen und bearbeitet werden (vgl. allgemeine Modulbeschreibung Kern).

In der *Detailansicht* des Vereins wird auf der Registerkarte "<u>Übersicht</u>" die Mitgliederanzahl im unteren Bereich der Registerkarte in kompakter Form dargestellt:

- Auf der linken Seite werden die "Aktuelle Mitgliederanzahlen" für dern Gesamtverein der aktuellen Erhebung angezeigt, sowie die Anzahl vom Vorjahr zum Vergleich.
- Auf der rechten Seite werden die Mitgliederzahlen der aktuellen Meldung pro *Chorgruppe* aufgelistet.

### Unterhalb der Gesamtmitgliederzahl des Vereins wird auch die Anzahl der bei der Bestandserhebung gemeldeten *Chorgruppen* des Vereins angezeigt. Die Anzeige erfolgt in Gestalt eines Link-Elements. Durch Klick auf den Linktext "*Chorgruppen: N (Details)*" wird in das Bestandsmodul gewechselt und die Chorgruppenübersicht der letzten Meldung aufgerufen.

| ktuelle Mitgliederzahlen               | Chorgruppen (2018)                                        |
|----------------------------------------|-----------------------------------------------------------|
| rhebung 2018: 169<br>rhebung 2017: 155 | 01 Ensemble "all together" 92<br>02 Klang.Korpus.Kicks 29 |
| Chorgruppen: 4 (Details)               | 03 Goldkehichen 25<br>04 Junae Jubelstimmen 23            |

Abbildung 4.1.1 Anzeige der Mitgliederanzahl für den Gesamtverein und pro Chorgruppenart / Sparte sowie Anzahl der gemeldeten Chorgruppen mit Link zu mehr Details im Bestandsmodul

Die *Chorgruppen* eines Chorvereins sind im <u>Bestandsmodul</u> bei der jeweiligen Meldung gespeichert und aus dem Kernmodul heraus über das Link-Element erreichbar.

Die *Funktionäre* im Verein (d.h. Personen die der Organisation zugeordnet sind) werden auf dem Registerblatt "<u>Personen</u>" dargestellt. Die Funktionärszuordnung kann über das Befehls-Icon in der ersten Spalte in der Detailansicht aufgerufen und bearbeitet werden.

Die Person ist per Klick auf den Hyperlink erreichbar und wird in der Detailansicht geöffnet. Die Zuordnung von Chorleitern zur jeweiligen Chorgruppe ist m Bestandsmodul gespeichert bei den Details der Chorgruppendaten.

Die bei der Bestandsmeldung (optional) erfassten Abo-Informationen sind im <u>Abomodul</u> erfasst und ebenfalls über ein Link-Element auf dem Registerblatt "Weitere Module" erreichbar.

|             |                                                                                     |                             | ·                                |                                      |                                        |                                         |                                         | L Neu de          | E Bearbeiten                         | 🗛 Loschen 🔛                        | Ubersicht   | <ul> <li>Berichte</li> </ul> |
|-------------|-------------------------------------------------------------------------------------|-----------------------------|----------------------------------|--------------------------------------|----------------------------------------|-----------------------------------------|-----------------------------------------|-------------------|--------------------------------------|------------------------------------|-------------|------------------------------|
| 🚊 Übersicht | 3 Mitgliedshistorie                                                                 | 🗍 Zusatzdaten               | 🚊 Notizen                        | 調 Adressen                           | 🍰 Verteiler                            | 🗑 🗑 Sparten                             | 🍄 Personen                              | Rechnungswesen    | 🔀 Beziehunge                         | en 🧳 Änderur                       | ngshistorie | 🔒 Weitere                    |
| Con Orga/   |                                                                                     |                             | Contraction of the second second |                                      |                                        |                                         | Neue Funktion                           | irszuordnung 🔄 Ne | a Derson anlegen                     | Suche E                            | Berichte 5  | 🖽 Felder 🛛 🕕                 |
| Seite 1     | L von 1 (3 Einträge)  <<                                                            | < > >>                      |                                  | Derron                               |                                        |                                         |                                         | Organization      | ic resonancych                       | Basian                             | Endo        | Varöffantli                  |
| Seite 1     | L von 1 (3 Einträge)  <<                                                            | < > >>                      |                                  | Person                               |                                        |                                         |                                         | Organisation      | e reison unegen                      | Beginn                             | Ende        | Veröffentli                  |
| Seite I     | L von 1 (3 Einträge)  <<                                                            | < > >> <br>t                |                                  | Person <ul> <li>Schreier,</li> </ul> | Holger (2338) - 8                      | 39129 Langenau, I                       | Burghartstraße 7/1                      | Organisation      | rein 1888 Singen                     | Beginn 01.09.2017                  | Ende        | Veröffentli<br>Nein          |
| Seite 1     | L von 1 (3 Einträge)  <<<br>prechpartner Jugendarbeit<br>prechpartner Musik (z.B. C | < > >> <br>t<br>Chorleiter) |                                  | Person  Schreier, I  Schaller, E     | Holger (2338) - 8<br>Beate (6432) - 71 | 39129 Langenau, I<br>1735 Eberdingen, 1 | Burghartstraße 7/1<br>Silvanerstraße 21 | Organisation      | rein 1888 Singen<br>rein 1888 Singen | Beginn<br>01.09.2017<br>16.03.2009 | Ende        | Veröffenti<br>Nein<br>Nein   |

Abbildung 4.1.2 Funktionärszuordnungen eines Verein (Detailansicht), Registerblatt "Personen"

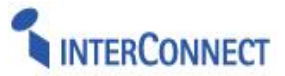

### 4.2. Bestandserhebung

Die detaillierten *Mitgliederzahlen* der Vereine und Chorgruppen werden im Bestandsmodul gespeichert. Für einen Chorverein wird *pro Erhebungsjahr* eine *Bestandsmeldung* erfasst. In der *Detailansicht* der Meldung für einen Verein werden folgende Informationen verteilt auf mehrere <u>Registerkarten</u> dargestellt:

#### Daten

- Metadaten zur Erfassung, Abgabe bzw. Übernahme der Meldung (inkl. Memofeld).

### Vereinsmitglieder (A0)

- Die Mitgliederanzahl für den **Chorverein** als Summe plus Fördermitglieder sowie aufgeschlüsselt nach Altersgruppen und <u>Chorsparte</u> (Erwachsene vs. Kinder/Jugend)
- Optional (verbandspezifisch): zusätzliche Unterteilung in zwei <u>Bereiche</u> "reine Chöre" vs. "Tanz/Instrumental"

### Gruppenmitglieder (AN)

 Die Mitgliederanzahl f
ür jede Chorgruppe aufgeschl
üsselt nach Altersgruppen sowie Insgesamt: Summen pro Altersgruppen sowie Chorgruppen und Insgesamt. Zugriff auf die Detailinformationen der Gruppe 
über das Register "Gruppendaten (Details)".

### **Gruppendaten (Details)**

- Übersichtstabelle mit gemeldeten Grupppen, Chorleitern, Mitgliederanzahl, Genres

| Details zu Meldung "Erhebung  | 2018 , Chorvei | rein 1888 Singe | n "             |          |                  | 🗋 Neu | 🖻 Bearbeiten | 🗙 Löschen | 🔲 Übersicht | Hilfe |
|-------------------------------|----------------|-----------------|-----------------|----------|------------------|-------|--------------|-----------|-------------|-------|
| Daten Vereinsmite             | glieder (A0)   | 🔲 Gruppenn      | nitglieder (AN) | 🤗 Gruppe | ndaten (Details) | •     |              |           |             |       |
| 202828 Chorverein 1888 Singen |                |                 |                 |          |                  |       |              |           |             |       |
|                               | bis 14         | Jahre           | 14-26           | Jahre    | ab 27            | Jahre |              | insges    | amt         |       |
|                               | m              | w               | m               | w        | m                | w     |              | m w       | total       |       |
| Goldkehlchen                  | 9              | 16              | 0               | 0        | 0                | 0     |              | 916       | 25          |       |
| Junge Jubelstimmen            | 0              | 7               | 6               | 10       | 0                | 0     |              | 6 17      | 23          |       |
| Ensemble "all together"       | 0              | 0               | 9               | 23       | 21               | 39    | 3            | 62 62     | 92          |       |
| Klang.Korpus.Klicks           | 0              | 0               | 3               | 7        | 5                | 14    |              | 8 21      | 29          |       |
| Insgesamt                     | 9              | 23              | 18              | 40       | 26               | 53    | 5            | 53 110    | 5 169       |       |

Abbildung 4.2a Details zur Meldung – Gruppenmitglieder (AN)

| 🐺 Felder 🛛 🕕 Hilfe |
|--------------------|
|                    |
|                    |
| lkslied;Jazz;Pop   |
|                    |
|                    |
|                    |
|                    |

Abbildung 4.2b Gruppendaten (Details) – Übersichtstabelle der Chorgruppen und Zusatzinformationen

### Detailansicht Gruppendaten

- Nummer
- Name der Gruppe (z.B. "Goldkehlchen")
- Gruppenart
- Beschreibung / Selbstdarstellung (optional: Angaben zu Probentag, -zeit und -raum)
- **Chorleiter-Zuordnung zur Chorgruppe** mit Adresse und Verlinkung zur Person im Kernmodul, sowie (optional) Verlinkung zu Details der **Chorleiterqualifikation**

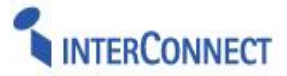

- Repertoire der Chorgruppe / zugeordnete Genres in der Detailansicht (bearbeitbar).
- Optional: Alterskategorie (Erwachsene, Jugendliche, Jugend/Kinder, Kinder)
- Optional: Geschlecht (Gemischt, Männlich, Weiblich)
- Optional: Aktivität (Chor, Instrumental, Tanz, Theater)

#### Hinweis:

Das **Repertoire** der Chorgruppe wird auf dem Register "<u>Gruppendaten (Details)</u>" in der Detailansicht der Gruppe mit den entsprechenden Zuordnungen der "Genres" dargestellt. Die Übersichtsliste der Registerkarte "<u>Gruppendaten (Details)</u>" ist aus dem Kernmodul von der Detailansicht der Organisation (Registerkarte "Übersicht") heraus verlinkt.

#### Hinweis:

Alle Funktionäre, einschließlich der *Chorleiter*, sind dem Chorverein als Hauptorganisation zugeordnet (siehe **Kernmodul**). Der Bezug zur Chorgruppe ist mittelbar über einen Verweis von der Chorgruppe auf den Funktionär gegeben.

### Optional: Qualifikation der Chorleiter

Die *Chorleiterausbildung* umfasst neben der Zuordnung zur Person und zum Chor diverse Eigenschaften zu seiner Qualifikation als Chorleiter:

- Kundenspezifisch: <u>Studium</u> (Dirigent, Chorleitung, Instrumental/Orchestermusik, Gesangt, Kirchenmusik, Elementare Musikpädagogik, Schulmusik (MH; PH), Lehramt
- Kundenspezifisch: <u>Ausbildung</u> (B-Ausbildung, C-Ausbildung, Chorleiter-Akademie, Basislehrgänge [*Freitexteingabe*], Andere [*Freitexteingabe*]
- Kundenspezifisch: Sonstige (im Studium/Ausbildung, keine Ausbildung

#### Hinweis:

Die "Details" der Chorleiterqualifikation sind vom Registerblatt "Gruppendaten" aufrufbar und mit dem Chorleiter verlinkt.

### 4.3. Abomodul

Die im Zuge der Funktionärsdatenmeldung (Schritt 2) <u>optional</u> erfassten "Anzahl Exemplare" des Verbandszeitschrift-Abonnements pro Funktionär, werden im Abomodul gespeichert. Die optionale Abfrage der Abo-Anzahl setzt daher die Freischaltung des Abomoduls voraus.

Innerhalb des Abomoduls ist der Zugriff auf das jeweilige Abonnements eines Chorvereins durch Filter auf dessen Name bzw. Nummer möglich.

In der "Detail"-Ansicht des Abonnements werden dann auf dem Registerblatt "Empfänger" die einzelnen (Funktionärs)Personen mit Anzahl der bezogenen Exemplare aufgeführt. Der Aufruf der "Detail"-Ansicht eines Empfängers ermöglicht auf dem Registerblatt "Exemplare" den Lieferbeginn und ein etwaiges Lieferende einzusehen bzw. durch "Bearbeiten" des entsprechenden Datensatzes zu setzen.